ภาคผนวก ก การวิเคราะห์โลหะเงิน โดยเครื่องอะตอมมิกแอบชอร์พชันสเปกโทรโฟโตมิเตอร์

### ภาคผนวก ก การวิเคราะห์โลหะเงิน โดยเครื่องอะตอมมิกแอบชอร์พชันสเปกโทรโฟโตมิเตอร์ รุ่น PinAAcle 900F

เครื่อง Atomic Absorption Spectrophotometer เป็นเทคนิคการวิเคราะห์ธาตุอย่างหนึ่ง ซึ่งสามารถทำได้ทั้งในเชิงคุณภาพและปริมาณวิเคราะห์ที่ได้รับการนิยมมากวิธีหนึ่ง เพราะเป็นเทคนิคที่ สะดวก รวดเร็ว มีความเที่ยงและความแม่นยำสูง และเป็นเทคนิคที่เฉพาะดีมาก สามารถวิเคราะห์หา ปริมาตรโลหะหนักได้เป็นอย่างดี

## 1) หลักการวิเคราะห์มีดังนี้

การทำงานของเครื่องวิเคราะห์หาปริมาณโลหะ เริ่มจากสารละลายตัวอย่างถูกส่งผ่านเข้าสู่เปลว ไฟ (Flame) เพื่อทำให้เกิดกระบวนการ แตกตัว โดยไอออนของโลหะจะแตกตัวอยู่ในรูปของออกไซด์ หรือ อะตอมเสรีของธาตุ โดยปรากฏการณ์นี้จะทำให้อิเล็กตรอนของธาตุเกิดการเปลี่ยนแปลงระดับ พลังงานจากสภาวะพื้น (Ground stage) ไปสู่สภาวะกระตุ้น (Excited stage) โดยอาศัยการดูดกลืน แสง (Absorption) ที่ความยาวคลื่นที่เฉพาะเจาะจง ซึ่งขึ้นอยู่กับชนิดของธาตุ

## 2) องค์ประกอบของเครื่อง AAS มีดังนี้

- ระบบแก็ส (Flame) Acetylei
  - ระบบแก็ส (Graphite)
  - ระบบไฟฟ้า
- เครื่องมือ
- ระบบระบายอากาศ
- คอมพิวเตอร์

- Acetylene 14-15 psi, N<sub>2</sub>O 60-70 psi (ถ้าใช้)
- Argon 50-60 psi, Air 60-70 psi
- Breaker, Voltage Stabilizer, UPS
- เครื่อง AAS
  - เมื่อต้องการจุด Flame หรือ Run Graphite Furnace เข้าสู่ Software WinLap32 for AA

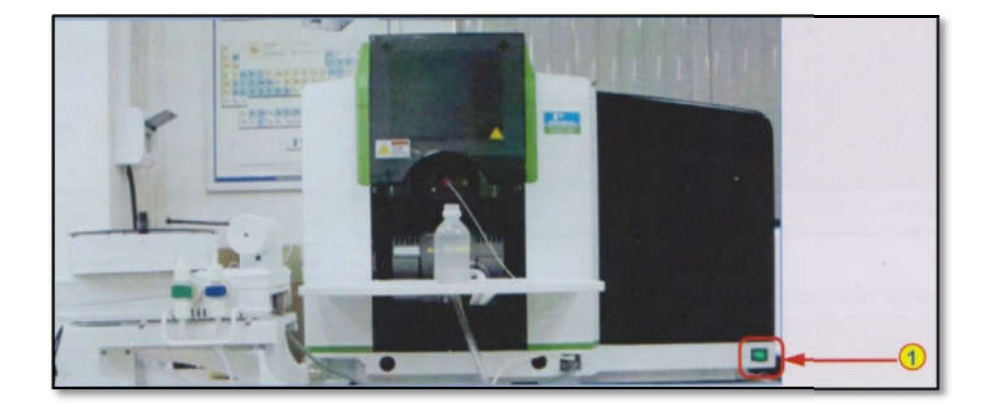

## ขั้นตอนการวิเคราะห์มีดังนี้

1. เตรียมสารตัวอย่างให้อยู่ในรูปของสารละลายที่เหมาะสมและพร้อมที่จะใช้เครื่อง AAS

- 2. เปิดระบบแก๊ส ระบบไฟฟ้า ตรวจสอบให้เรียบร้อย
- 3. เปิดคอมพิวเตอร์แล้วเข้าโปรแกรม Winlab 32 โดยมีวิธีปฏิบัติดังนี้

### Flame Technique for PinAAcle 900F

- Softwareจะแสดงหน้า System Status เพื่อแสดงการเชื่อมต่อเครื่องมือและจะเข้าสู้หน้า การใช้งานหลัก

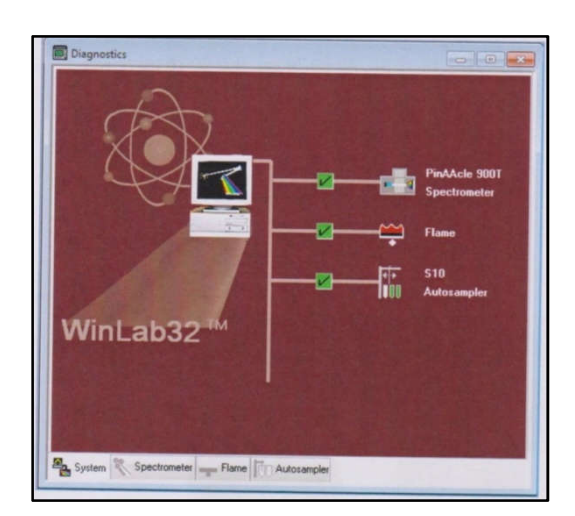

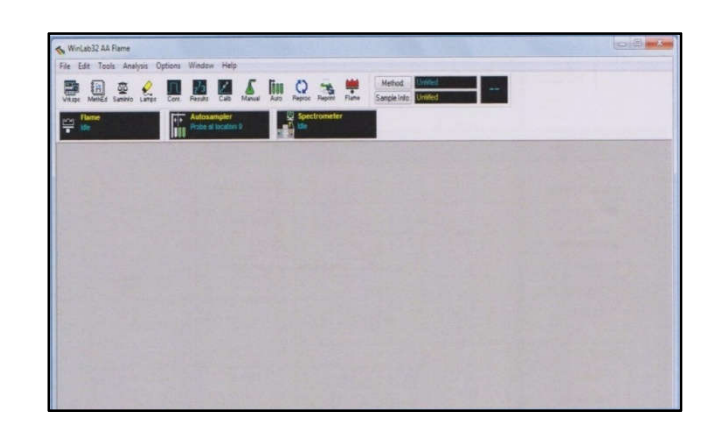

# Flame1. สร้าง Method เพื่อใช้งานตามขั้นตอนดังนี้

1) Click ที่ File --- New --- method (1) เลือกธาตุที่ต้องการวิเคราะห์ (2) และ click OK (3)

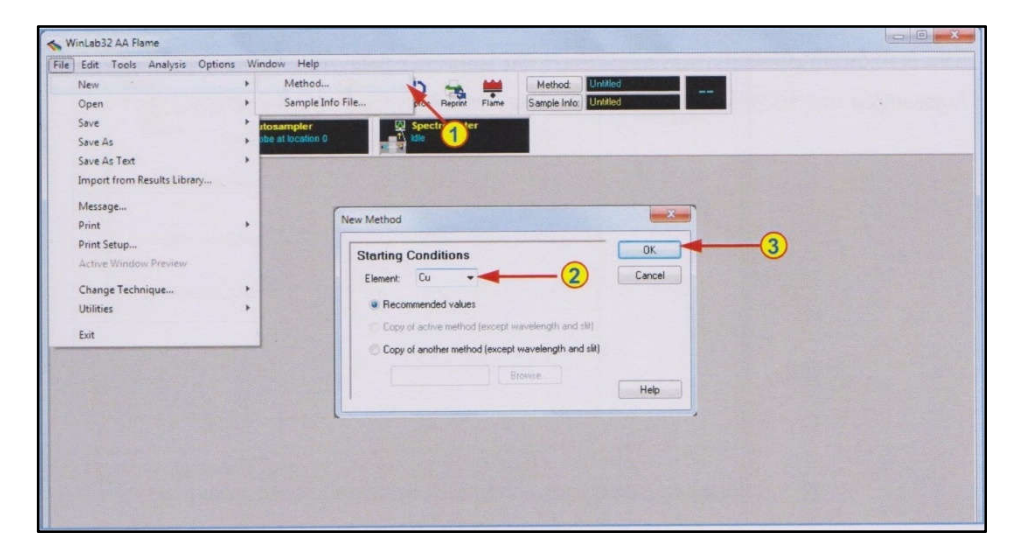

1.1 Spectrometer-Define Element – หน้าแรกจะแสดงธาตุที่เลือก (1) โดยระบุความ ยาวคลื่น Slit ให้โดยอัตโนมัติ

| Method Description: |                | Cattingo |
|---------------------|----------------|----------|
| Spectrometer        |                | Searings |
| Element             | Cu 🗸 🔫         | (1       |
| Wavelength (nm)     |                |          |
| Slit Width (nm)     |                |          |
| Signal              |                |          |
| Туре                | AA 🔹           |          |
| Measurement         | Time Average 🔹 |          |
|                     |                |          |
|                     |                |          |

 1.2 Spectrometer-setting - โดยปกติจะใช้เวลาอ่านค่า 3 วินาทีต่อซ้ำ (1) ซึ่งอาจปรับ เพิ่มได้ (เช่น 5-10 วินาที) เมื่อต้องการผลที่สม่ำเสมอมากขึ้น โดยอาจตั้ง Delay Time (2) 5-10 วินาที เมื่อไม่ใช้ Autosamplerและ 10-20 วินาที เมื่อใช้ Autosamplerโดยใช้การอ่านซ้ำ 2 ครั้งต่อ ตัวอย่าง (3)

| Settings                            | 1.                      |     | 0 | etine Elei |
|-------------------------------------|-------------------------|-----|---|------------|
| Read Parameters                     | 2                       |     | s | ettings    |
| Time (sec)                          |                         | 3.0 |   |            |
| Delay Time (sec)                    |                         | 0   |   |            |
| Lamp Current:                       |                         | 3   |   |            |
| <ul> <li>Use value enter</li> </ul> | ed in Lamp Setup window |     |   |            |
| C Lise current (mA                  | 1 0                     |     |   |            |
|                                     |                         |     |   |            |

1.3 Sampler – Flame – ปกติ Software จะเลือกชนิดของ Oxidant (Air หรือ N<sub>2</sub>O) (1)
 ให้เหมาะกับธาตุที่เลือก โดยกำหนดอัตราการไหลให้โดยอัตโนมัติ

| 1 |       |                                   |                                     | 1 Marrie                               |
|---|-------|-----------------------------------|-------------------------------------|----------------------------------------|
| * | Air   | •                                 |                                     | Autosampl                              |
|   | 10.00 | *                                 |                                     |                                        |
|   | 2.50  | •                                 |                                     |                                        |
|   | 0.00  | *                                 |                                     |                                        |
|   |       |                                   |                                     |                                        |
|   |       |                                   |                                     |                                        |
|   |       | 1<br>Air<br>10.00<br>2.50<br>0.00 | Ar •<br>10.00 •<br>2.50 •<br>0.00 • | 1<br>Ar<br>10.00 ↔<br>2.50 ↔<br>0.00 ↔ |

1.4 Sampler – Autosampler – หากมี Autosampler ส่วนใหญ่นิยมให้มีการล้างหลังจาก วิเคราะห์ตัวอย่าง (After all sollution) (1) โดยอาจตั้งเวลาล้างไว้ที่ 10 – 20 วินาที (2)

| Autosamp |
|----------|
|          |
|          |
|          |
|          |
|          |
|          |
|          |
|          |
|          |
|          |
|          |

1.5 Calibration-Equation and Units – ระบุสมการที่ต้องใช้ (นิยมใช้ Linear Through Zero) (1) และกำหนดหน่วยของ Standard (2) และหน่วยของตัวอย่าง (3) ที่ต้องการ

| Calibration Equation   | n                   |   |          | Units           |
|------------------------|---------------------|---|----------|-----------------|
| Equation               | Linear Through Zero | 2 | -        | Standard        |
| Maximum Decimal Plac   | es: 3 🌲             | × | -        | Unitial Calibra |
| Mariana Cimiliana F    | 1                   |   |          | This Caler      |
| maximum Significant Fi | gures:              |   |          | Calibration     |
|                        |                     |   |          | Decelibration   |
| Units                  |                     |   | - 1      | Treconorado     |
| Calibration            | mg/L                |   | <u> </u> |                 |
| Sample                 | mg/kg               | - | <u> </u> |                 |
|                        |                     |   | Ĭ        |                 |
|                        |                     |   |          |                 |
|                        |                     |   |          |                 |
|                        |                     |   |          |                 |

1.6 Calibration-Standard Concentrations– ใส่ชื่อ (1) ความเข้มข้น (2) และ ตำแหน่งบน Autosampler (3) ของ Standard ทุกตัว

|               | ID            | Conc | A/S Loc. * |    | Standard        |
|---------------|---------------|------|------------|----|-----------------|
| Calib Blank   | Calib Blank 1 |      | 1          |    | Concentratio    |
| Reslope Std.  |               |      |            | 1  | Initial Calibra |
| Reagent Blank |               |      |            | 14 | and a subrick   |
| Standard 1    | Calib Std 1   | 0.25 | 2          | -  | Calibration     |
| Standard 2    | Calib Std 2   | 0.50 | 3          | 1  | Check           |
| Standard 3    | Calib Std 3   | 1.0  | 4          |    | Pagalibratio    |
| Standard 4    | Calib Std 4   | 1.5  | 5          | 1  | necalibratio    |
| Standard 5    |               |      |            |    | 1               |
| Standard 6    | T             | T    | T          | -  |                 |
| Standard 7    |               | 1.00 |            |    |                 |
| Standard 8    |               |      | -          |    |                 |
|               | 1             | 2    | 3          |    |                 |

ทำการบันทึก Method โดย click ที่ File -- Save As -- Method (1) และระบุชื่อที่ต้องการ (2)

| Edit Tools Anal                       | ysis Options W                                                                                                    | indow Help                                                                                                    |                                      |                  |                                                                 |                           |             |                  |              |                |
|---------------------------------------|----------------------------------------------------------------------------------------------------|----------------------------------------------------------------------------------------------------|--------------------------------------|------------------|-----------------------------------------------------------------|---------------------------|-------------|------------------|--------------|----------------|
| New                                   |                                                                                                    |                                                                                                    | Æ H                                  | in ()            | -                                                               |                           | Method      | Unitled          | 0            |                |
| Open                                  |                                                                                                    | suits Callb                                                                                                    | Manual A                             | uto Fleproc      | Beprint Fi                                                      | lame                      | Sample Info | Untitled         | 00           |                |
| Save                                  |                                                                                                    | itosamoler                                                                                                    | -                                    | Sne              | ctrometer                                                       |                           | 1           |                  |              |                |
| Save As                               | •                                                                                                    | Method                                                                                                    | I                                    |                  | 1                                                               |                           | 100         |                  |              |                |
| Save As Text                          |                                                                                                    | Sample                                                                                                    | Info File                            |                  | 1                                                               |                           | ALC: UND    |                  | 1997 Par - 1 | 5 Martin Carlo |
| Import from Results                   | Library                                                                                                    | Sample                                                                                                    | Info Design.                         | **               | 1                                                               |                           |             |                  |              |                |
| Message                               |                                                                                                    | Worksp                                                                                                    | ace                                  |                  |                                                                 | 4                         | Y           |                  |              |                |
| Print                                 |                                                                                                    |                                                                                                    |                                      |                  |                                                                 | U                         |             |                  |              |                |
| Print Setup                           |                                                                                                    | 1000                                                                                                    |                                      |                  | 0                                                               |                           |             |                  |              |                |
| Active Window Pre                     |                                                                                                    | and the second second s |                                      |                  | ,0                                                              |                           |             |                  |              |                |
|                                       | Save Method As                                                                                                    |                                                                                                    |                                      | /                | /                                                               |                           |             |                  |              | -              |
| Change Technique                      |                                                                                                    |                                                                                                    |                                      |                  |                                                                 |                           |             |                  |              |                |
| Change Technique                      | -                                                                                                    |                                                                                                    | _                                    | 1                |                                                                 |                           |             |                  |              |                |
| Change Technique<br>Utilities         | Name                                                                                                    | EurAnsyiit                                                                                                    |                                      | *                |                                                                 |                           |             |                  |              | ОК             |
| Change Technique<br>Utilities<br>Exit | Name                                                                                                    | CuAnslyin                                                                                                    |                                      | *                |                                                                 |                           |             |                  |              | OK<br>Cancel   |
| Change Technique<br>Utilities<br>Exit | Name                                                                                                    |                                                                                                    |                                      | *                |                                                                 |                           |             |                  |              | OK<br>Cancel   |
| Change Technique<br>Utilities<br>Exit | Name .<br>Database Library                                                                                                    | C.\Users\Put                                                                                                    | blic\PerkinElm                       | er\AA\Data\      | Methods\Meth                                                    | hods.mdb                  |             |                  | Browse       | OK<br>Cancel   |
| Change Technique<br>Utilities<br>Exit | Name<br>Database Library<br>Na                                                                                                    | C-\Users\Put                                                                                                    | blic\PerkinElm                       | ver\AA\Data\     | Methods\Meth                                                    | hods.mdb                  |             | Description      | Browse       | OK<br>Cancel   |
| Change Technique<br>Utilities<br>Exit | Name                                                                                                    | C:\Users\Put                                                                                                    | blic\PerkinElm<br>Elemer<br>Cr       | nts 7/1          | Methods\Meth<br>Date / Time<br>2/2011 5:24:51                   | hods.mdb                  |             | Description      | Browse       | OK<br>Cancel   |
| Change Technique<br>Ublities<br>Exit  | Name                                                                                                    | C:\Users\Put                                                                                                    | blic\PerkinElm<br>Elemer<br>Cr<br>Cu | nts 7/1.<br>7/1. | Method:\Meth<br>Date / Time<br>2/2011 5:24:51<br>2/2011 4:08:55 | hods.mdb                  |             | Description      | Browse       | OK<br>Cancel   |
| Change Technique<br>Utilities<br>Exit | Name<br>Database Library<br>Dr 3+<br>Du                                                                                                    | C:\Users\Put                                                                                                    | blic\PerkinElm<br>Elemer<br>Cr<br>Cu | nts 7/1<br>7/1   | Methods\Meth<br>Date / Time<br>2/2011 5:24:51<br>2/2011 4:08:55 | hods.mdb<br>I PM<br>5 PM  |             | ,<br>Description | Browse       | OK<br>Cancel   |
| Change Technique<br>Utilities<br>Exit | Name<br>Database Library<br>Na<br>Cr 3+<br>Cu                                                                                                    | C:\Users\Put                                                                                                    | blic\PerkinElm<br>Cr<br>Cu           | nts 7/1.<br>7/1  | Methods\Meth<br>Date / Time<br>2/2011 5:24:51<br>2/2011 4:08:55 | hods.mdb<br>I PM<br>5 PM  |             | Description      | Browse       | OK<br>Cancel   |
| Change Technique<br>Utilities<br>Exit | Name<br>Database Library<br>Ni<br>Cr3+<br>Du                                                                                                    | C:\Users\Put                                                                                                    | blic\PerkinElm<br>Elemer<br>Cr<br>Cu | nts 771          | Methods\Meth<br>Date / Time<br>2/2011 5:24:51<br>2/2011 4:08:55 | nods.mdb<br>I PM<br>5 Piv |             | Description      | Browse       | OK<br>Cancel   |
| Change Technique<br>Ublities<br>Exit  | Name<br>Dotabase Library<br>Cr.3+<br>Du                                                                                                    | C.\Users\Put                                                                                                    | blic\PerkinElm<br>Eleme<br>Cr<br>Cu  | nts 771          | Methods\Meth<br>Date / Time<br>2/2011 5:24:51<br>2/2011 4:08:55 | hods.mdb<br>I PM<br>5 PM  |             | Description      | Browse       | OK<br>Cancel   |
| Change Techniqu<br>Ublities<br>Exit   | Name<br>Database Library<br>Database Library<br>Na<br>Database<br>Database<br>D | C/Users/Put                                                                                                    | blic\PerkinElm<br>Elemer<br>Cr<br>Cu | nts //<br>7/1    | Methods Meth<br>Date / Time<br>2/2011 5:24 51<br>2/2011 4:08 55 | hods.mdb<br>I PM<br>5 Ph  |             | Description      | Browse       | OK<br>Cancel   |
| Change Techniqu<br>Ublittes<br>Exit   | Name<br>Database Library<br>Cr 3+<br>Cu                                                                                                    | C Users/Put                                                                                                    | blic\PerkinElm<br>Eleme<br>Cr<br>Cu  | nts 771<br>771   | Methods\Meth<br>Date / Time<br>2/2011 5:24 51<br>2/2011 4:08 55 | hods.mdb<br>I PM<br>5 PM  |             | Description      | Browse       | OK<br>Cancel   |
| Change Techniqu<br>Ubilities<br>Euit  | Name<br>Database Library<br>Ni<br>Cr 3+<br>Cu                                                                                                    | C-Waers/Put<br>C-Waers/Put<br>anne                                                                                                    | blic\PerkinElm<br>Eleme<br>Cr<br>Cu  | nts 771<br>771   | Methods\Meth<br>Date / Time<br>2/2011 5:24 51<br>2/2011 4:08 55 | hods.mdb<br>I PM<br>5 PM  |             | ,<br>Description | Browse       | OK<br>Cencel   |

# Flame2. สร้าง Sample Information File เพื่อใช้งานตามขั้นตอนดังนี้

clickที่ File --- New --- Sample Info File (1) เลือกที่ Default (2) click OK (3)

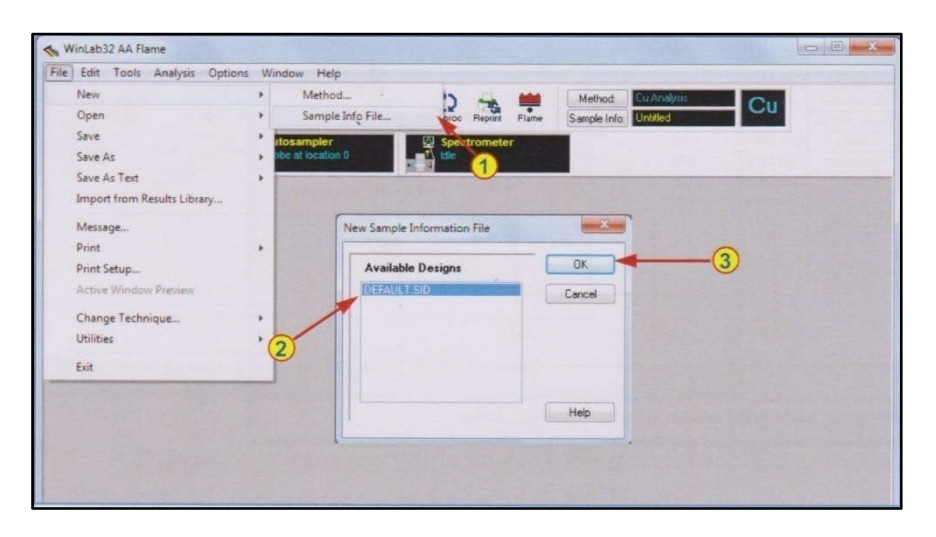

ทำการบันทึก Sample Information File โดย click ที่ File --- Save As --- Sample Info File และระบุชื่อที่ต้องการ (2)

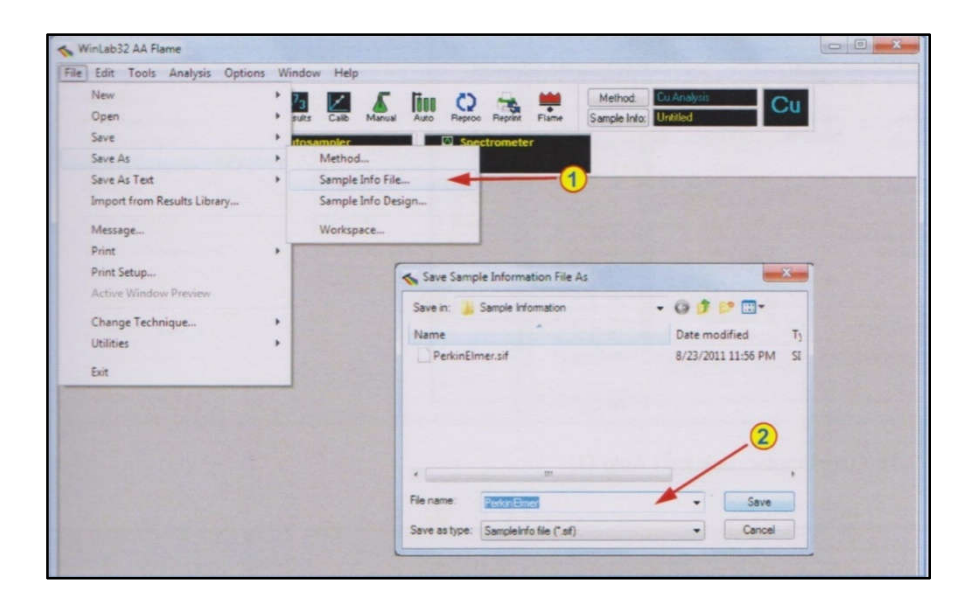

## Flame3. ระบุชื่อ Results Data Set Name เพื่อบันทึกข้อมูลในการวิเคราะห์ดังนี้

Click Open (1) เพื่อระบุชื่อที่ต้องการบันทึก และช่อง Save Data จะถูก check ไว้ (2)

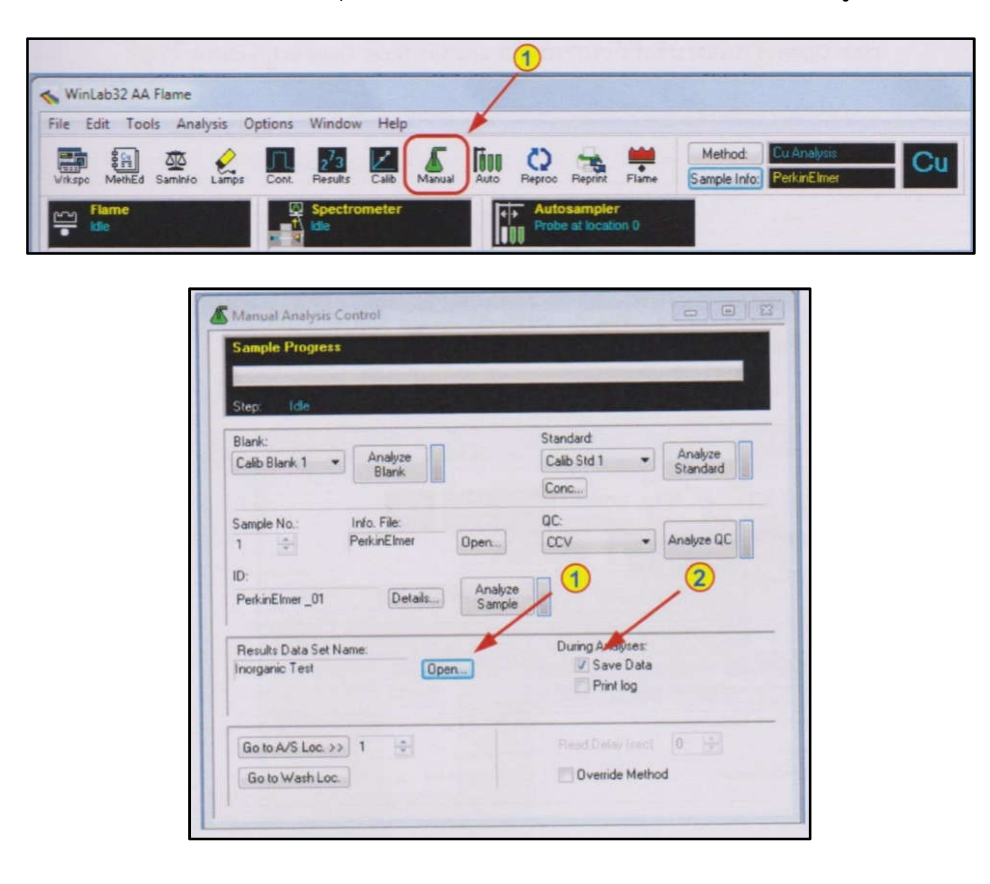

|                                                                                                    |                                                     | Dela   |                  |                                    | 1 11        | Sample Flogress Analysis Flogress                                                                                                    |
|----------------------------------------------------------------------------------------------------|-----------------------------------------------------|--------|------------------|------------------------------------|-------------|----------------------------------------------------------------------------------------------------|
| No.                                                                                                    | Method                                              | [mn]   | Sample Info File | Locations                          | Sample Nos. |                                                                                                    |
| 1                                                                                                    | Cu Arvelysis                                        | 0.0    | All Defined      |                                    |             | Step: Idle                                                                                                    |
| 2                                                                                                    |                                                     | -      |                  |                                    |             |                                                                                                    |
| 4                                                                                                    |                                                     | -      |                  |                                    | -           | Analyze Reset                                                                                                    |
| The second second second second second second second second second second second second second second second se | TE THE                                              | Oper   | n Inorg          | panic Test                         | Open        | 4 4 Callb Std 3                                                                                                    |
|                                                                                                    | ne Sample Info.<br>wit Log During An<br>ullo Export | alyses | Off A            | ave Data<br>t End Of Analj<br>amps | ysis        | 5         5         C         Cab Std 4           6         9         PerkinElmer_01           7         10         PerkinElmer_02           8         11         PerkinElmer_03 |

## Flame4. เปิดหน้าต่างเพื่อเตรียมพร้อมวิเคราะห์

Click เปิดหน้าต่างเพื่อแสดงผล Result (1), Calibration (2), และ/หรือ Flame (3) และหน้าต่างวิเคราะห์ Manual หรือ Auto (4) โดยอาจจัดหน้าต่างและบันทึกเป็น Workspace เพื่อ ความสะดวกสบายในการเรียกหน้าจอกลับมาใหม่ได้โดย click ที่ File --- Save As --- Workspace (5) ระบุชื่อที่ต้องการ (6)

| Seeded Progen:         Stree Ids         Stree Ids      < | 1 2 4<br>Weidabli AA Flame - Flame Control<br>Fife East Tools Analysis Options Wood Hei<br>Weige Ments Sames Units - Same Control                                                                                                    | 3<br>Metrod Evidence<br>Sangle Into Data States | Spectrometer                                                                                                    |
|----------------------------------------------------------------------------------------------------|----------------------------------------------------------------------------------------------------|-------------------------------------------------|----------------------------------------------------------------------------------------------------|
| for Help, perc Fl                                                                                                    | Munuel Analysis Carted         Sampler Hospess         Sampler Hospess         Sampler Hospess         Sampler Hospess         Sampler Hospess         Sampler Hospess         Sampler Hospess         Sampler Hospess         Doit         Productions         Doit         Doit | Presta                                          | Image: Second Second |

| e Edit Tools Analysis Optio | ons Wins | tow Help          |       |        |                |                                                                                                    |                        |                   | Chevel - Local        |
|-----------------------------|----------|-------------------|-------|--------|----------------|----------------------------------------------------------------------------------------------------|------------------------|-------------------|-----------------------|
| New                         |          |                   | line  | Ö      | -              | Method                                                                                                    | Cu Analysii            | Cu                |                       |
| Open                        | • F      | Rz. Callo Marical | Auto  | Reproc | Reptor Flame   | Sample Infor                                                                                                    | PerkarElmer            | Cu                |                       |
| Save                        |          | trometer          | - 182 | Autos  | umpler         |                                                                                                    |                        |                   |                       |
| Save As                     |          | Method            |       |        |                |                                                                                                    |                        |                   |                       |
| Save As Test                | 1        | Sample Info File  | -     | 1      |                |                                                                                                    | Contraction of the     |                   | and the second second |
| Import from Results Library |          | Sample Info De    | sign  |        |                |                                                                                                    |                        |                   |                       |
| Message                     |          | Workspace         |       |        |                |                                                                                                    |                        |                   |                       |
| Print                       | · • E    |                   |       | -      |                |                                                                                                    |                        |                   |                       |
| Print Setup                 |          |                   |       |        |                | 1.1.1.1.1.1.1.1.1.1.1.1.1.1.1.1.1.1.1.1.                                                                                                    | Contra Parliana Contra | Sector Sector     |                       |
| Active Window Preview       |          |                   |       | E      | Save Work      | ispece File As                                                                                                    |                        |                   |                       |
| Change Technique            |          |                   |       | 9      | Save in: 🔒     | Wokspaces                                                                                                    |                        | - 0 0 0 0-        |                       |
| Utilities                   |          |                   |       |        | Name           |                                                                                                    |                        | Date modified     | Th                    |
| Exit                        |          |                   |       |        | Autofin        | n                                                                                                    |                        | 8/29/2011 3:37 PM | R                     |
|                             |          |                   |       |        | Manual         | fim                                                                                                    |                        | 8/29/2011 3-37 PM | R                     |
|                             |          |                   |       |        | -              |                                                                                                    | _/                     |                   |                       |
|                             |          |                   |       |        | Flename        | Manual                                                                                                    | -                      | · Save            |                       |
|                             |          |                   |       |        | and the second | free to be a set of the set of the set of th |                        |                   |                       |

#### Flame5. Setup Lamp

เปิดหน้าต่าง Lamp (1) และทำการ Setup Lamp ที่ต้องการใช้งานโดย click Set Up ที่ หมายเลข Lamp ที่ต้องการ (2) เครื่องมือจะทำการ Setup ให้โดยอัตโนมัติ และจะแสดงแถบพลังงาน (3) และค่าพลังงาน (4) ของ Lamp นั้น โดยอาจ warm Lamp ไว้ 5-10 นาที

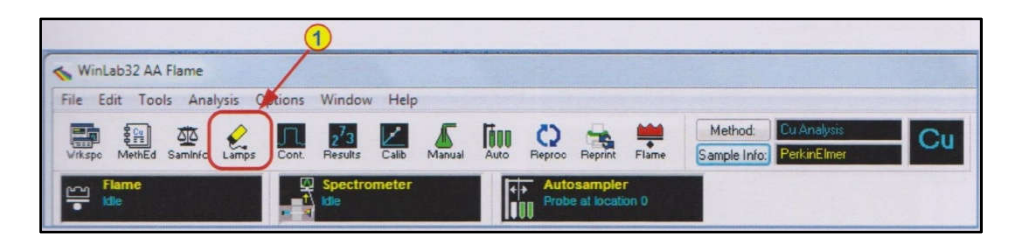

| AA         |              |                   |             |               | Eleme          | ent:<br>elength:   | Cu<br>324.75    | E    | Energy       |     |
|------------|--------------|-------------------|-------------|---------------|----------------|--------------------|-----------------|------|--------------|-----|
| BG<br>Stal | '<br>tus: Se | tup Lar           | np          |               | Slit:<br>Curre | nt(mA):            | 0.7<br>15       |      | 58           |     |
| Set Up     | On /<br>Off  | Actual<br>Current | Elements    | Setup<br>Elem | Lamp<br>Type   | Desired<br>Current | Wave-<br>length | Slit | Set Midscale |     |
| Lamp 1     | 0            | 0                 | Co          | Co            | C-HCL          | 30                 | 240.73          | 0.2  |              |     |
| Lamp 2     | 0            | 0                 | Cr.Cu.Ni.Ag | Cr            | C-HCL          | 30                 | 357.87          | 0.7  | Background   |     |
| Lamp 3     | 0            | 0                 | Cu,Fe,Ni    | Cu            | C-HCL          | 30                 | 324.75          | 0.7  | Corrector    |     |
| Lamp 4     | 0            | 15                | Cu          | Cu            | C-HCL          | 15                 | 324,75          | 0.7  |              |     |
| Lamp 5     | 0            | 0                 |             |               | HCL            | 0                  |                 | 0.7  | Lamp         | - C |
| Lamp 6     | 0            | U                 |             |               | HLL            | U                  |                 | 0.7  | Information  |     |
| Lamp /     | 0            | 0                 |             |               | HLL            | 0                  |                 | 0.7  |              |     |
|            | , ~          |                   |             |               | HUL            | 0                  |                 | J.r  |              |     |

#### Flame6. จุด Flame และ check sensitivity

เปิดหน้าต่าง Flame (1) และจุด Flame โดย click ที่ FlameOn (2) เมื่อ Flame ติดให้ ทำการ warm Flame ไว้ประมาณ 10-15 นาทีก่อนเริ่มการวิเคราะห์โดยจุ่มในน้ำ DI

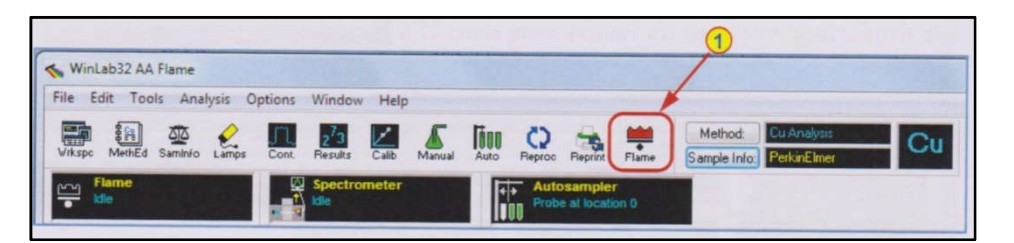

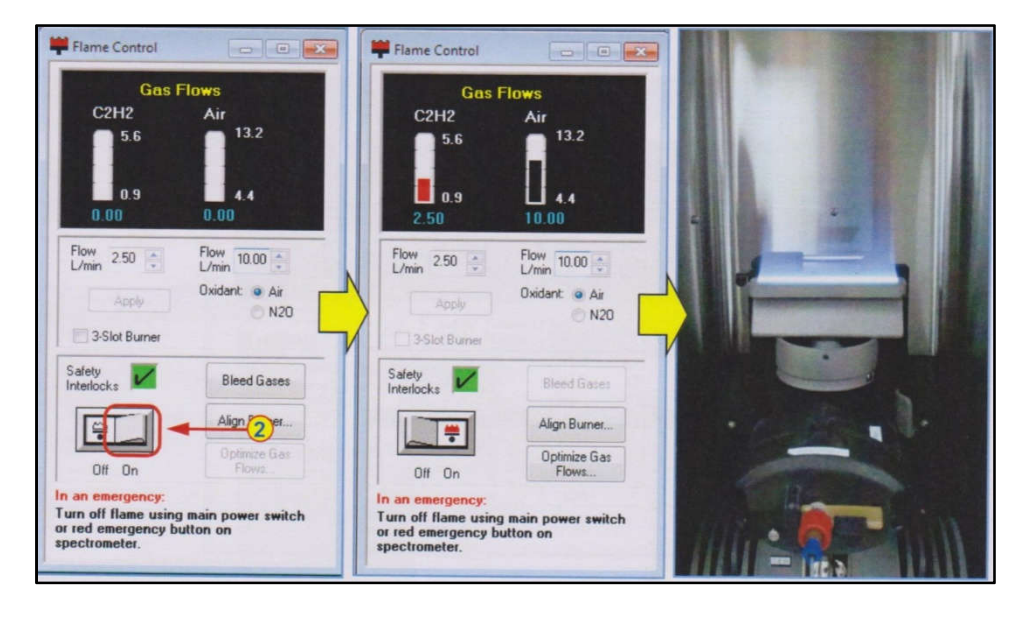

ก่อนเริ่มการวิเคราะห์ จะทำการ check sensitivity โดยการ click ที่ Continuous Graphic (1)

|                             | 1                          |                                    |                                                 |
|-----------------------------|----------------------------|------------------------------------|-------------------------------------------------|
| ≼ WinLab32 AA Flame         |                            |                                    |                                                 |
| File Edit Tools Analysis C  | ptions Window Help         |                                    |                                                 |
| Vikspo MethEd Saminfo Lamps | Cont. Pesults Calib Manual | Auto Reproc Reprint Flame          | Method: Cu Analysis<br>Sample Info: PerkinElmer |
| Flame<br>tele               | Spectrometer               | Autosampler<br>Probe at location 0 |                                                 |

จุ่ม Blank และ Set Zero (1) จากนั้น จุ่ม Standard ที่จะใช้ check sensitivity (มีค่า Absorbance ประมาณ 0.2) จดค่า Absorbance ที่ได้ (2)

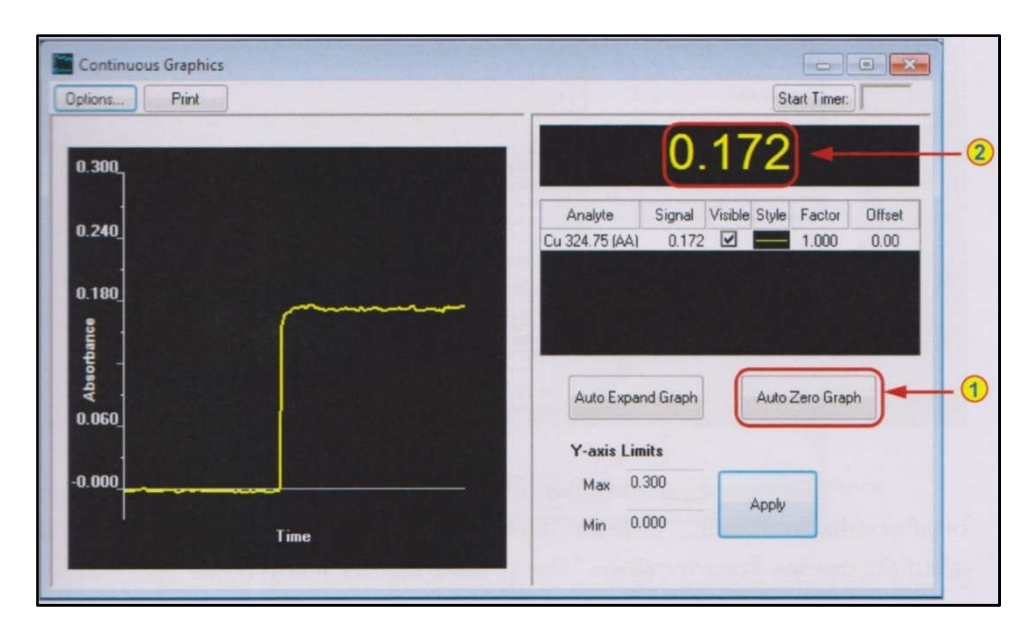

คำนวณ Characteristic Concentration โดย click ที่ --- Analysis --- Characteristic Cone. (1) ระบุความเข้มข้นของ Standard ที่ใช้ (2) และค่า Absorbance ที่ได้ (3) กด Tab 1 ครั้งเพื่อคำนวณค่า โดยค่าที่คำนวณได้ (4) ควรอยู่ในช่วง ± 20% ของค่าที่กำหนดไว้ (5)

| ile Edit Tools A | nalysis Options Window Help                |           |                                                                                                    |
|------------------|--------------------------------------------|-----------|----------------------------------------------------------------------------------------------------|
| Vikspo MethEd Sa | Print Analytical Header<br>Cancel Analysis | FB        | Restor Report Flame Sample Info PerkinE ther                                                                    |
| Flame            | New Calibration                            |           |                                                                                                    |
| •                | Recall Calibration                         |           |                                                                                                    |
|                  | Print Calibration Summary                  |           | The second second second second second second second second second second second second second second second se |
|                  | Clear Calibration Blank                    |           |                                                                                                    |
|                  | Clear Reagent Blank                        |           |                                                                                                    |
|                  | Characteristic Concentration               | -         |                                                                                                    |
|                  | Clear Results Display                      |           |                                                                                                    |
|                  | Manual Analysis                            | ,         | Characteristic Concentration                                                                                    |
|                  | Automatic Gain Control                     | F2        |                                                                                                    |
|                  | Autozero Signal                            | F3        | Element 0u 324 75 Close                                                                                         |
|                  | Read                                       | F4        |                                                                                                    |
|                  | Flame On/Off                               | F10       | Sample concentration (mod.) 1000 -2                                                                             |
|                  | Bleed Gases                                | Shift-F10 |                                                                                                    |
|                  | Autosampler                                | ,         | Intrumerx risearigi (A)                                                                                         |
|                  | Performance Checks                         |           | Measured Value 0.025 mg/L - 4                                                                                   |
|                  |                                            |           | Comparison Values:                                                                                              |
|                  |                                            |           | Stanless Steel Nebulizer 0.077 mg/L                                                                             |
|                  |                                            |           | High Sensitivity Nebulizer 0.025 ma/L                                                                           |

หากค่า Characteristic Concentration ที่ไม่ได้อยู่ในช่วง ± 20% โดยมีค่าน้อยกว่า 20% ส่วนใหญ่เกิดจากการปนเปื้อนหรือเตรียม standard ไม่ถูกต้อง แต่หากมีค่าเกิน 20% ส่วนใหญ่เกิดจาก การที่เครื่องมือไม่ Optimize ซึ่งทำการ Optimize ได้โดยจุด Flame และ click ที่ Align Burner (1)

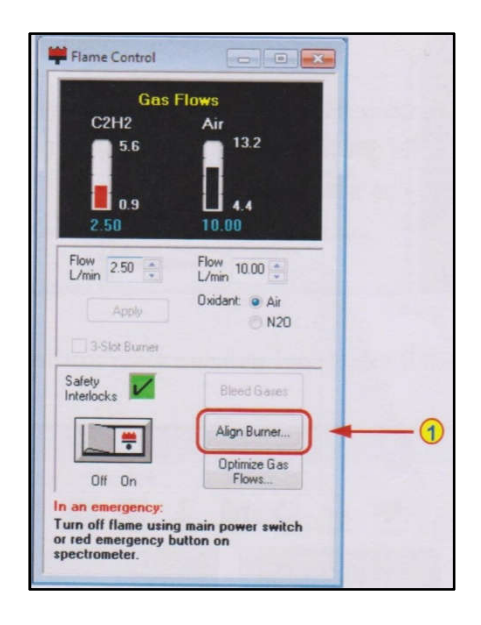

Click เลือก Automatically align the burner (2) และ click Next (3)

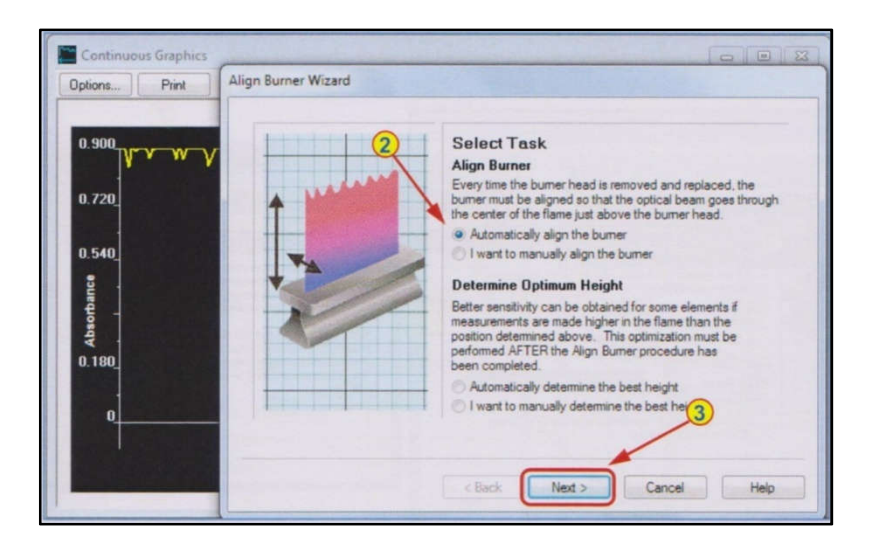

จุ่ม Blank และ click Adjust (4) เครื่องมือจะปรับระดับที่เหมาะสมในแนวตั้งให้โดย อัตโนมัติ เมื่อได้ตำแหน่งจะขึ้นข้อความ Vertical reference position found. ให้ click OK (5)

|  | Determine Vertical Position         The vertical position is best determined with the fiame off.         However, if the wavelength is above 250 nm the fiame can remain on while apprating a blank (A)         1. Ium off the fiame or asprate relative the wavelength is above 250 nm.         0. Luck on the Adjust beam below to start the procedure.         Muttime       Vertical Position (nm)         0. Click on Next > to determine the hotzontal position. | WinLab32<br>Please note<br>Vertical reference position found.<br>The system has successfully found the<br>position where the burner head is just<br>below the light beam. The zero head's<br>position. Vertical optimization for specific<br>elements, it required, will be relative to this<br>position.<br>Click on OK to tensove this dialog from the<br>cotem. Then click on Nest > to determine<br>the horizontal reference position.<br>[0012] | OK |
|--|----------------------------------------------------------------------------------------------------|----------------------------------------------------------------------------------------------------|----|
|--|----------------------------------------------------------------------------------------------------|----------------------------------------------------------------------------------------------------|----|

จุ่ม Standard ที่จะใช้ check sensitivity และ click Adjust (6) เครื่องมือจะปรับระดับที่ เหมาะสมในแนวนอนให้โดยอัตโนมัติเมื่อได้ตำแหน่งจะขึ้นข้อความ Horizontal reference position found. ให้ click OK (7) และ click Finish (8)

|  | Determine Horizontal Position         The horizontal position must be determined with the flame on and aspirate a blank. Allow the flame to warm up for a few minutes.         1. Turn the flame on and aspirate a blank. Allow the flame to warm up for a few minutes.         2. If the wavelength is below 2 <sup>-(6)</sup> the background conscion should be on.         3. Aspirate a solution containing the current element that will produce a signal of approximately 0.2 absorbance unst.         3. Aspirate a solution containing the current element that will produce a signal of approximately 0.2 absorbance unst.         4. Okic on the Aginer youth below to start the procedure.         Adjust       Intercellal Position (mm). 0.00         5. Click on Finish to record the bumer point for use when performing analyses.         < Back       Finish         Cancel       Help | WinLab32<br>WinLab32<br>Please note<br>Horizontal reference position found<br>The system has successfully found the<br>maximum signal is measured. This position<br>will be used for future measurements.<br>Click on OK to remove this dialog from the<br>screen. Then click on Frink tho save the<br>vertical and horizonth reference positions<br>for use when performing analyses.<br>[0014] | JK. |
|--|----------------------------------------------------------------------------------------------------|----------------------------------------------------------------------------------------------------|-----|
|--|----------------------------------------------------------------------------------------------------|----------------------------------------------------------------------------------------------------|-----|

ใช้หน้า Continuous Graphic ที่ยังเปิดอยู่เพื่อปรับ Nebulizer โดยจุ่ม standard ที่ใช้ check sensitivity --- หมุน nebulizer ทวนเข็มนาฬิกาจนเกิดฟองอากาศปุดขึ้นที่สาย nebulizer ---หมุน nebulizer ตามเข็มนาฬิกา จนได้ค่า Absorbance สูงที่สุด --- บันทึกค่า Absorbance ที่ได้และ คำนวณหาค่า Characteristic Concentration อีกครั้ง

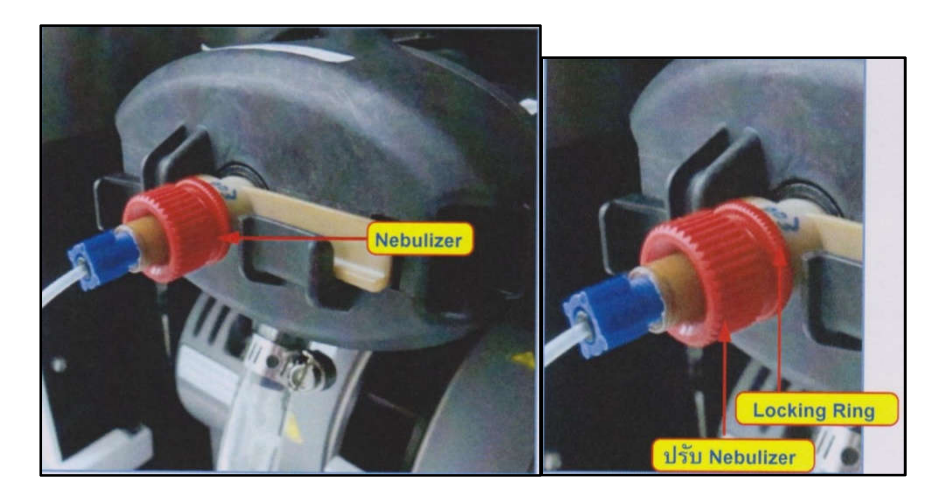

#### Flame7. ทำการวิเคราะห์

สำหรับวิเคราะห์แบบ Manual ให้ click Analyze Blank (1), Analyze Standard 1,2,3,... (2), Analyze Reagent Blank (3), Analyze Sample 1,2,3,... (4)

|                                  | ites:                      |                           |                                            |                     |
|----------------------------------|----------------------------|---------------------------|--------------------------------------------|---------------------|
| Step. Ide                        |                            |                           |                                            |                     |
| Blank.<br>Calib Blank 1          | Analyze     Blank          |                           | Standard:<br>Calib Std 1 -                 | Analyze<br>Standard |
| Sample No.<br>1                  | Info. File.<br>PerkinElmer | Open<br>Analyze<br>Sample |                                            | Analyze QC          |
| Results Data S<br>Inorganic Test | et Name.<br>Opt            | m)                        | During Analyses:<br>Save Data<br>Print log |                     |
|                                  |                            | -                         | Read Delay (1991)                          | 0                   |

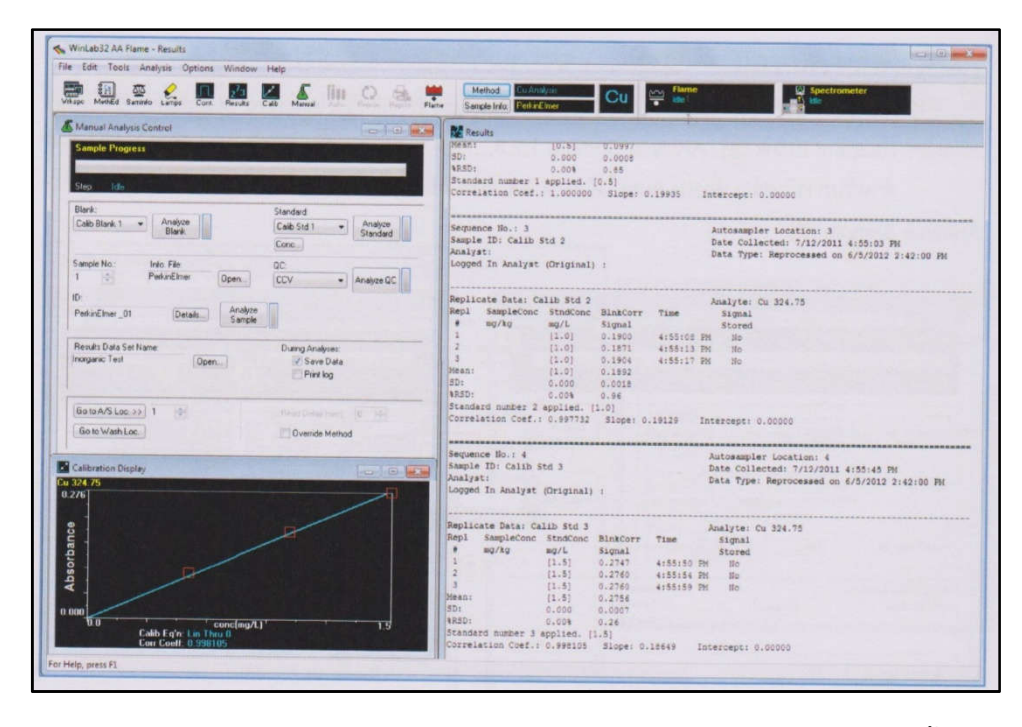

หลังจากการวิเคราะห์ให้ทำการล้างอุปกรณ์โดยการ Flush 2% HNO<sub>3</sub>ตามด้วยน้ำ DI ประมาณ 5 นาที จากนั้นดับ Flame โดย click ที่ Flame Off (1) ปิด Acetylene และ N<sub>2</sub>O (ถ้าใช้) และ click Bleed Gases (2) และปิด Lamp (3)